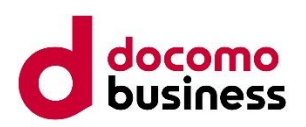

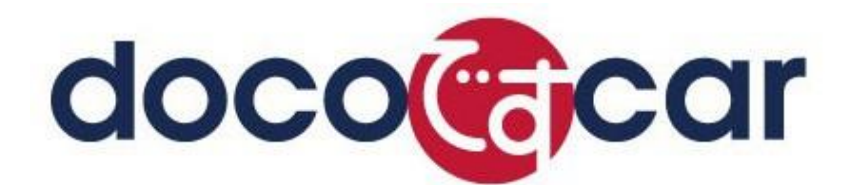

# スマートフォンアプリ(Android)操作マニュアル

# エヌ・ティ・ティ・コミュニケーションズ株式会社

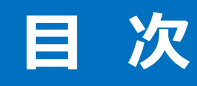

- 1. ご利用上の注意
- 2. アプリをインストールする
- 3. アプリを起動する
- 4. アプリの初期設定を行う
- 5. アプリのログインパスワードを変更する
- 6. アプリのメニューを操作する
- 7. ステータスを送信する
- 8. 定期位置通知間隔を変更する
- <u>9.随時検索をする</u>
- 10. メッセージ連絡をする
- 11. メッセージの連絡応答状態を確認する
- 12. メッセージを確認する
- 13. 端末へ指示をする
- 14. 指示状況を確認する
- 15. 指示状況一覧から指示を削除する
- 16. 指示を確認する
- <u>17. 指示を削除する</u>
- 18.全ての指示を完了状態にする

- ご利用にあたっては、スマートフォンの「クイックスタートガイド(取扱説明書アプリ)」または「あんしんミニガイド」等に記載されている注意事項をよくお読みになり、正しくお使いください。
- スマートフォン本体の操作、ネットワーク等に関するご不明な点は、ドコモインフォメーションセンター(0120-800-000)へお 問合せください。
- スマートフォン本体の温度上昇にご注意ください(多くのアプリケーションをインストールしたり、同時に起動させたりすると温度が上昇します)。また、異なるアプリケーションが干渉し合い、動作が不安定になる場合がございます。
- 「doco ですcar NEXT アプリ」では Google 社が提供する「GCM(Google Cloud Messaging for Android)」を利用しています。通信状況により「随時検索・メッセージ連絡・指示等」が対象のスマートフォンに通知されない場合がありますのでご注意ください。
- ビジネススマートフォン「F-04F」は Google 社が提供する「GCM」に対応しておりません。そのため「doco です car NEXT」 にて提供する「随時検索・メッセージ連絡・指示等」の機能がご利用いただけません。

※「Google」「Google Maps」は、Google Inc.の商標または登録商標です。

#### 2.アプリをインストールする

■動作確認機種: ドコモビジネスオンラインにてご確認ください。

「doco ですcar NEXT アプリ」をご利用になる際は、Android OS の「提供元不明のアプリ」のインストールを許可する設定が必要です。

詳しい設定方法は、スマートフォン本体に同梱されている、「クイックスタートガイド(取扱説明書アプリ・取り扱い説明書 PDF (WEB))」または「あんしんミニガイド」等を参照しながら、画面に沿って操作をお願いします。

- 「提供元不明のアプリ」表示例 -

※機種により、画面表示が異なります。

※多くの機種では、待ち受け画面から

[設定] → [セキュリティ] または [アプリケーション] と操作をすすめます。

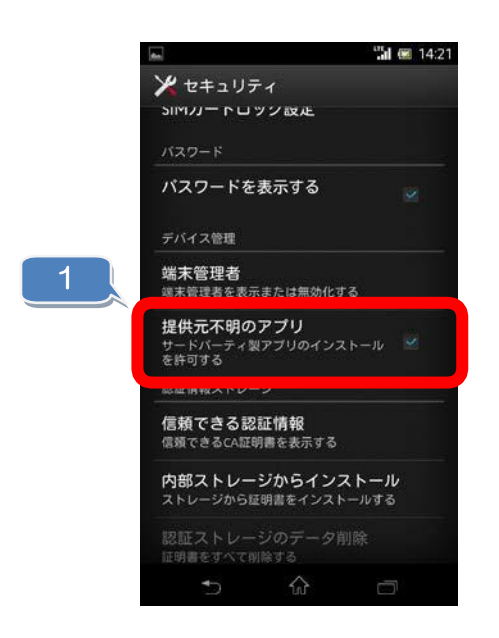

「提供元不明のアプリ」にチェックを入れてください。

1

次に、スマートフォンのブラウザで、doco です car NEXT アプリのダウンロードサイトへアクセスし、アプリケーションをダウンロード・インス トールしてください。

※ダウンロードサイト URL は「ログイン ID・パスワード通知書」をご確認ください。

インストール後、位置情報へのアクセス許可を行います。

ポップアップが自動的に出てきますが、Android OS毎に許可の方法が異なるため、下記のボタンを押してください。 「許可しない」を選択すると、ご利用できません。

2 AndroidOS10以下をご利用の場合 「常に許可」ボタンを押してください

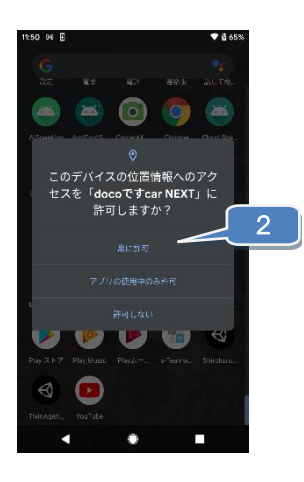

3

AndroidOS11以降をご利用の場合

3-1」「アプリの使用時のみ」または「今回のみ」ボタンを押してください。

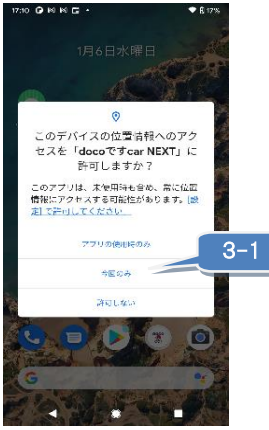

3-2 Androidの設定から、位置情報→アプリの権限→「docoですcarNEXT」を選択し、「常に許可」を選択します。

| 17:11 🕢 🖂 🖂 🕪 🔸                             | ⊕ 8 17% |
|---------------------------------------------|---------|
| ← 位置情報の権限                                   | ۹       |
| ೆಕ್ಷ್<br>doco"ರ ಕ car NEXT                  |         |
| COT7901世8世への7033<br>〇 常に許可                  | -2      |
| ○ アプリの使用中のみ許可                               |         |
| ○ 500003                                    |         |
| ● 許可しない                                     |         |
| dooeですcar NEXTの仲間をすべて表示<br>この仲間かあるアプリをすべて表示 |         |
| 4 8 8                                       |         |

※最初のポップアップで「許可しない」を押してしまった場合、

Androidの設定から、位置情報→アプリの権限→「docoですcarNEXT」を選択し、「常に許可」を選択します。

#### 3.アプリを起動する

doco ですcar NEXT アプリを起動します。

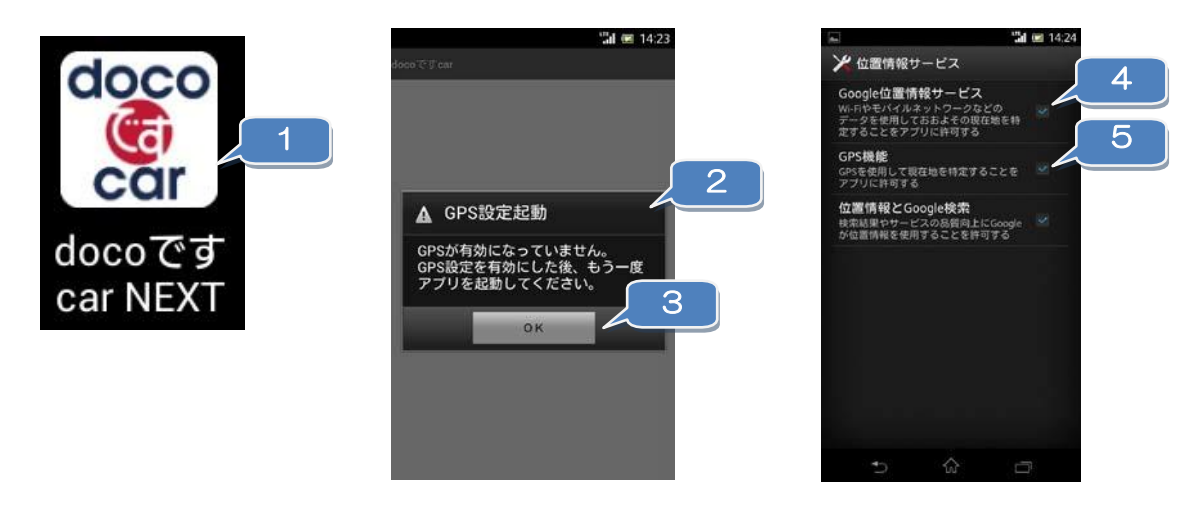

- 1 スマートフォンのアプリー覧、または待ち受け画面に表示された doco です car アプリをタップしてください。
- 2 doco です car NEXT アプリを起動する際、スマートフォンの GPS 機能が OFF になっている場合は 「GPS 起動」ウィンドウが表示されます。
- 3 「OK」ボタンを押してください。
- 4 「Google 位置情報サービス」にチェックを入れてください。
- 5 「GPS 機能」にチェックをいれてください。
- ※ 「位置情報サービス」画面は実際の表示と異なる場合があります。詳しい設定方法は、スマートフォン本体に同梱されている、 「クイックスタートガイド(取扱説明書アプリ・取扱説明書 PDF(WEB))」または「あんしんミニガイド」等を参照しながら、 画面に沿って操作をお願いします。

4.アプリの初期設定を行う

doco ですcar NEXT アプリの初回起動時(または、アプリ初期化後)に初期設定を行います。

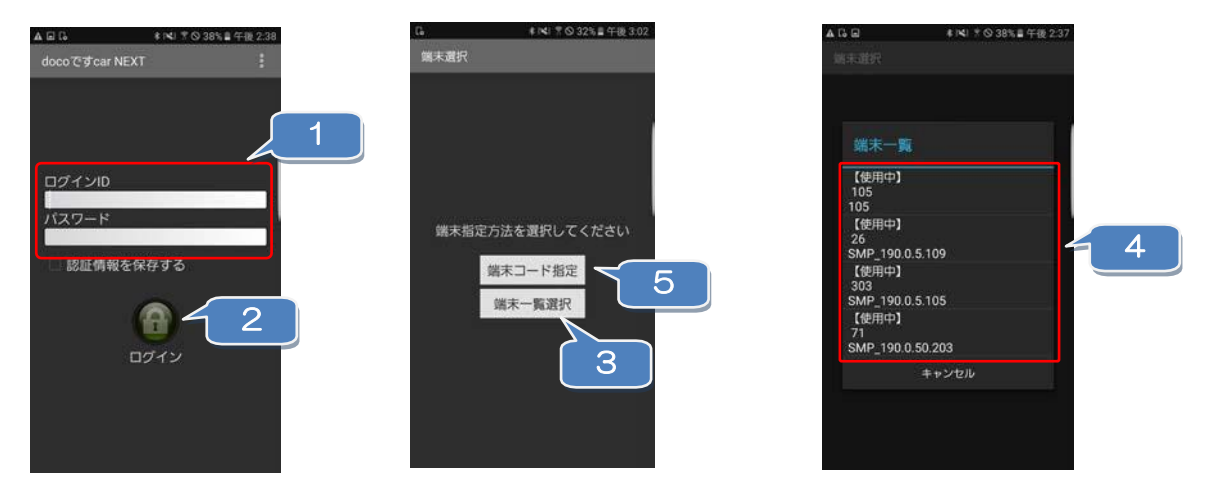

- 1 「ログイン ID・パスワード通知書(NEXT アプリ用)」に記載された、ログイン ID・パスワードを入力してください。
- 2 「ログイン」ボタンを押してください。
- 3 「端末一覧選択」を押してください。
- 4 端末一覧から、対象の端末コードを選択してください。 ※ここで選択したコードが、doco です car NEXT 管理画面の端末一覧(コード)となります。
- 5 登録台数が多く、設定すべき端末コードがあらかじめ、わかっている場合は、「端末コード指定」を 押して、端末コードを入力して、「OK」ボタンを押してください。

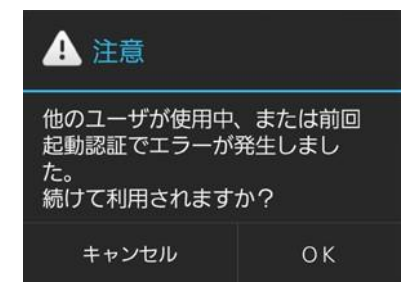

- ※ 選択した端末コードにおいて、すでに他の人(他のスマートフォン)が利用中、または、前回起動時にエラーが発生した場合 は、上記のウィンドウが表示されます。
- ※ そのまま「OK」を押すと、選択した端末コードを強制的に設定します。その場合、すでにその端末コードを利用していた人 (他のスマートフォン)は、アプリをご利用出来なくなり、再設定が必要となります。

## 5.アプリのログインパスワードを変更する

doco ですcar NEXT アプリのログインパスワードを忘れてしまった場合に、「doco ですcar NEXT 画面」(管理者側)からパス ワードの再設定を行います。

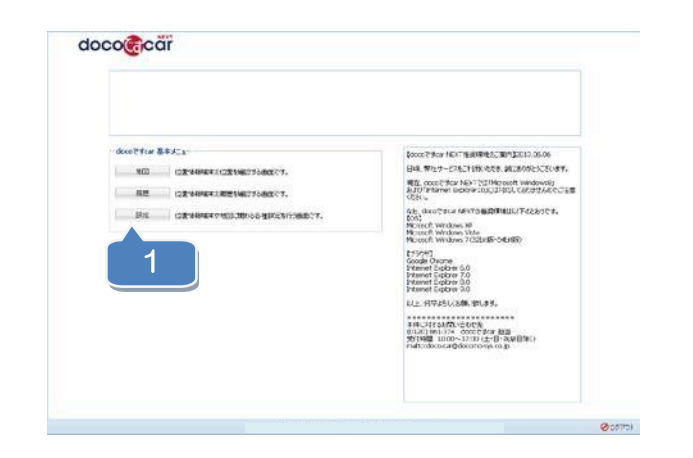

| 2 2 | C1++                                                                                                    |                      |                                         |     | ► 48857 | PACTER TV |
|-----|----------------------------------------------------------------------------------------------------|----------------------|-----------------------------------------|-----|---------|-----------|
|     | 2,02-084                                                                                                    | NAME OF THE OWNER    | 2672-104                                |     |         |           |
| 3   | (1997年7月)<br>(1997年7月)<br>(1997<br>7月)(1997<br>7月)(1997)(1997<br>7月)(1997<br>71)(19)<br>71)(19)( | 400<br>400000<br>30# | 05/201<br>275/4831<br>244<br>4-44<br>24 |     |         |           |
|     |                                                                                                    |                      | <b></b>                                 | C.h | NOER    |           |
|     |                                                                                                    |                      |                                         |     |         |           |
|     |                                                                                                    |                      |                                         |     |         |           |

- \_\_\_\_\_「doco ですcar NEXT 画面」(管理者側)に ログインし、「設定」ボタンを押します。
- 2 「メニュー」ボタンを押します。
- 3 「初期設定」を選択します。
- 4 「スマホログイン設定」を押します。
- 5 「新しいパスワード」と「新しいパスワード(確認)」 を入力します。 ※半角英数字 32 文字以内で入力してください。
- 6 「保存」ボタンを押すことで、入力したパスワードが 保存されます。

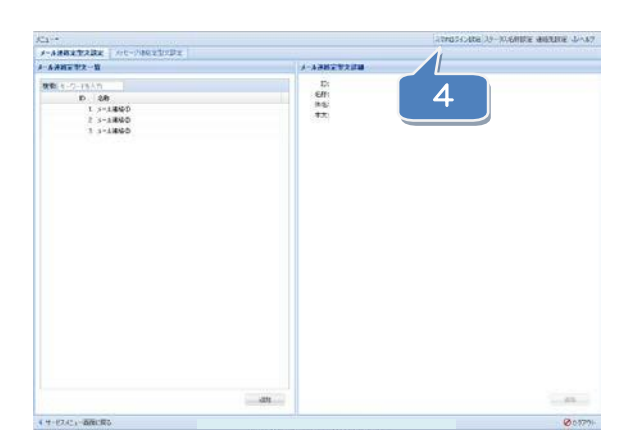

| スマホログイン設定                  |   |
|----------------------------|---|
| スマホログインID: 000000          | 5 |
| 新しいパスワード:<br>新しいパスワード(確認): |   |
| 6<br>保存 キャンセル              |   |

### 6.アプリのメニューを操作する

doco ですcar NEXT アプリのメニュー画面を開き、各種操作・設定を行います。

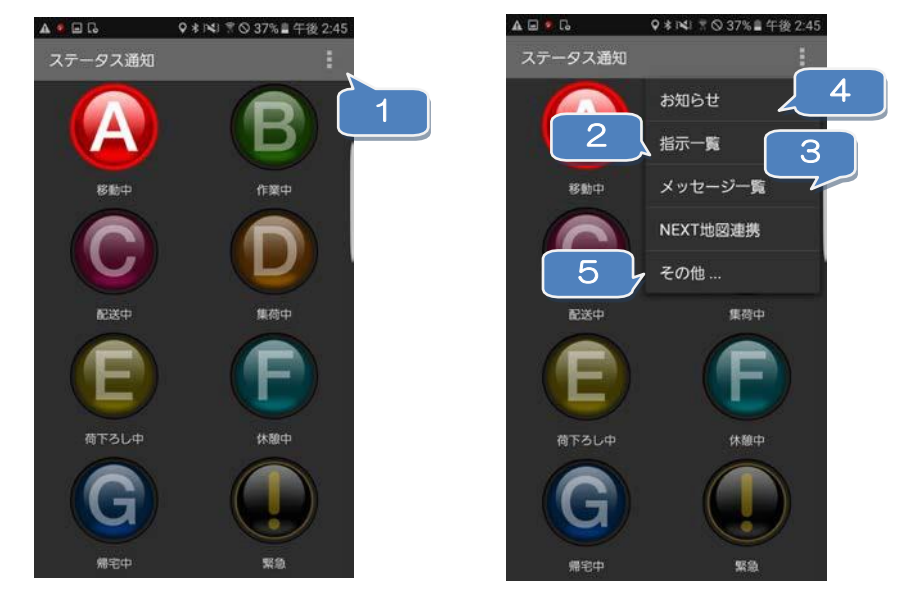

- スマートフォンのメニューボタンを押します。 ※機種により、ボタンの位置が変わります。
- 2 「指示一覧」を押すと「指示一覧画面」が開きます。
- 3 「メッセージ一覧」を押すと「メッセージ一覧画面」が開きます。
- 4 「お知らせ」を押すと NTT ドコモからのお知らせが表示されます。

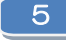

「その他」を押すことで、以下の操作が行えます。

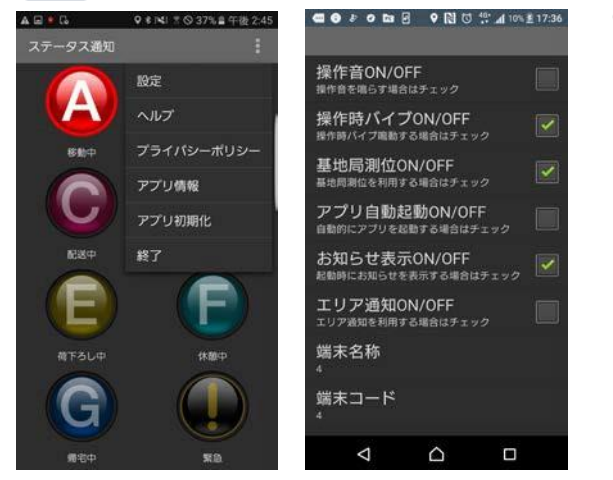

設定・・・※「ボタン操作音の ON/OFF 設定」
 「ボタン操作時のバイブの ON/OFF 設定」
 「基地局測位の ON/OFF 設定」
 ※「アプリ自動起動の ON/OFF 設定」
 「お知らせ表示の ON/OFF 設定」
 ※「エリア通知の ON/OFF 設定」が行えます。

※デフォルト OFF で設定されています。

- ② ヘルプ・・・アプリのヘルプが表示されます。
- ③ プライバシーポリシー・・・プライバシーポリシーが表示されます。
- ④ アプリ情報・・・アプリケーションが利用しているライセンス情報が表示されます。
- ⑤ アプリの初期化・・・端末コードが初期化され、初期状態になります。
- ⑥ 終了・・・アプリを終了します。

※アプリ自動起動設定を ON にするとスマートフォンの起動時にスマホアプリが自動的に起動します。 自動起動を ON にするにはログイン画面で認証情報を保存するにチェックを入れた後、 「その他」→「設定」→「アプリ自動起動 ON/OFF 設定」にチェックを入れてください。

7.ステータスを送信する

スマートフォンより「doco ですcar NEXT」画面(管理者側)へステータス情報を送信します。

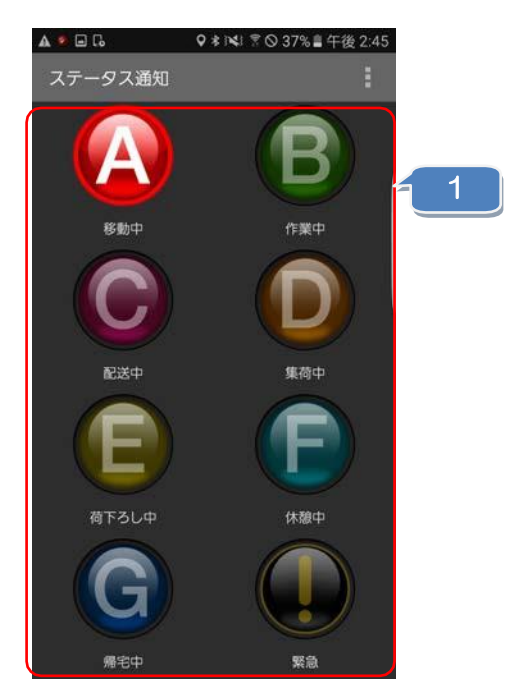

1 「ステータス通知画面」にて各種ステータスを選択することにより、「doco ですcar NEXT 画面」 (管理者側)へステータス情報を送信します。

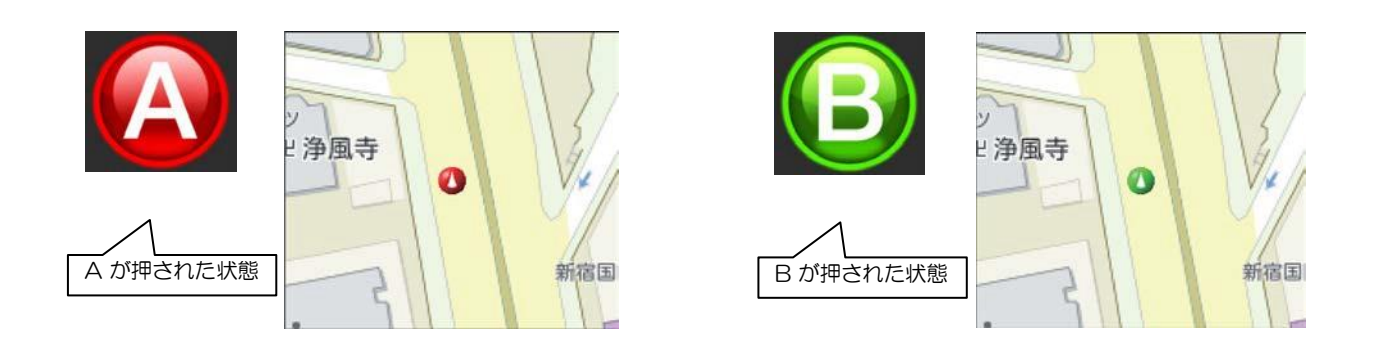

※ 各種ステータス名は「doco ですcar NEXT 画面」(管理者側)から変更が可能です。

#### 8.定期位置通知間隔を変更する

「doco ですcar NEXT 画面」(管理者側)から位置情報アプリの定期位置通知間隔を変更します。

| -                                                                                                    |                                                                          | POTOTE MARK                              |                                                                                                    |                                            | P 485'077         |
|----------------------------------------------------------------------------------------------------|--------------------------------------------------------------------------|------------------------------------------|----------------------------------------------------------------------------------------------------|--------------------------------------------|-------------------|
|                                                                                                    |                                                                          | 62-1                                     | CADE .                                                                                              |                                            |                   |
| NO      CREASER        NO      CREASER        NO      CREASER </td <td>Sound Park NOT HERMAN SIN STATES AND AND AND AND AND AND AND AND AND AND</td> <td>3 100 100 100 100 100 100 100 100 100 10</td> <td>n 48850 Unb 985<br/>He Bilde -<br/>He Bilde -<br/>100<br/>101<br/>102<br/>102<br/>102<br/>102<br/>102<br/>102</td> <td>ина со со со со со со со со со со со со со</td> <td>900.1-31<br/>32 58</td> | Sound Park NOT HERMAN SIN STATES AND AND AND AND AND AND AND AND AND AND | 3 100 100 100 100 100 100 100 100 100 10 | n 48850 Unb 985<br>He Bilde -<br>He Bilde -<br>100<br>101<br>102<br>102<br>102<br>102<br>102<br>102 | ина со со со со со со со со со со со со со | 900.1-31<br>32 58 |

- 1 「doco ですcar NEXT 画面」(管理者側)に ログインし、「設定」ボタンを押します。
- 2 「端末設定」タブを押します。
- 3 「端末一覧」にて定期位置通知間隔を変更したい 端末を選択します。
- 4 「編集」ボタンを押します。
- 5 「定期間隔(スマホ)」の 🍸 を押します。
- 6 「0、1、3、5、10」のいずれかを選択します。 ※「0」は、定期位置通知を行いません。
- 7 最後に「保存」を押します。

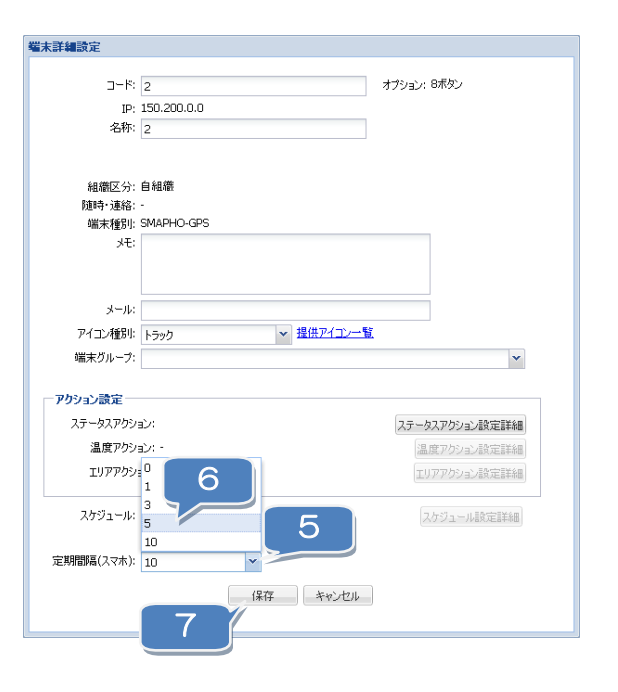

9.随時検索をする

随時検索することで、対象端末の現在位置を検索できます。

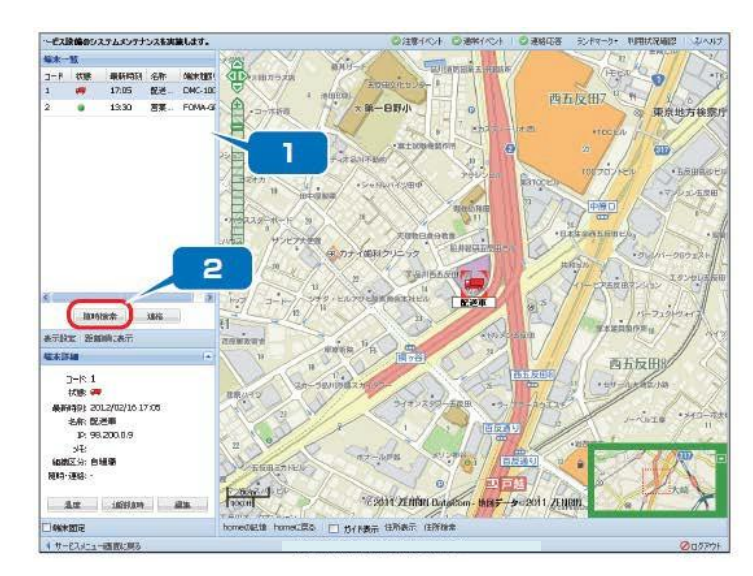

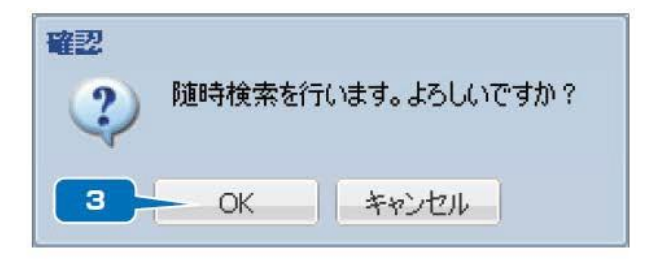

- 1 随時検索する端末を一覧から選択します。複数端末の検索ができます。 複数端末を選択する場合は「Ctrl」または「Shift」キーを押しながら端末を選択します。
- 2 「随時検索」ボタンを押します。
- 3 確認ウィンドウが開き、「OK」ボタンを押すと随時検索が実行されます。

#### 10.メッセージ連絡をする

#### 対象端末にメッセージを送信します。

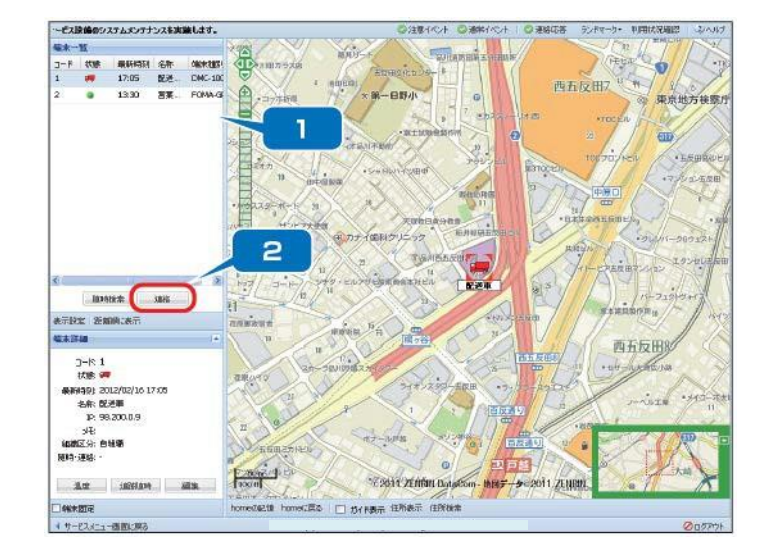

- 「端末一覧」から端末を選択します。
  複数端末を選択することができます。
- 2 「連絡」ボタンを押します。
- 3 連絡ウィンドウが開きます。「メッセージ連絡」 タブをクリックします。
- 4 メッセージ連絡する端末が「宛先一覧」に表示 されます。
- 5 メッセージを入力します。
- 6 定型文のメッセージを送信する場合は定型文プル
  ダウンメニューから選択します。
  ※定型文の設定について詳しくは→設定編 80 ページ。
- 7 「端末へ送信」ボタンを押します。
- 8 選択された端末にメッセージが通知されます。 ※端末に mss のアイコンが表示されます。

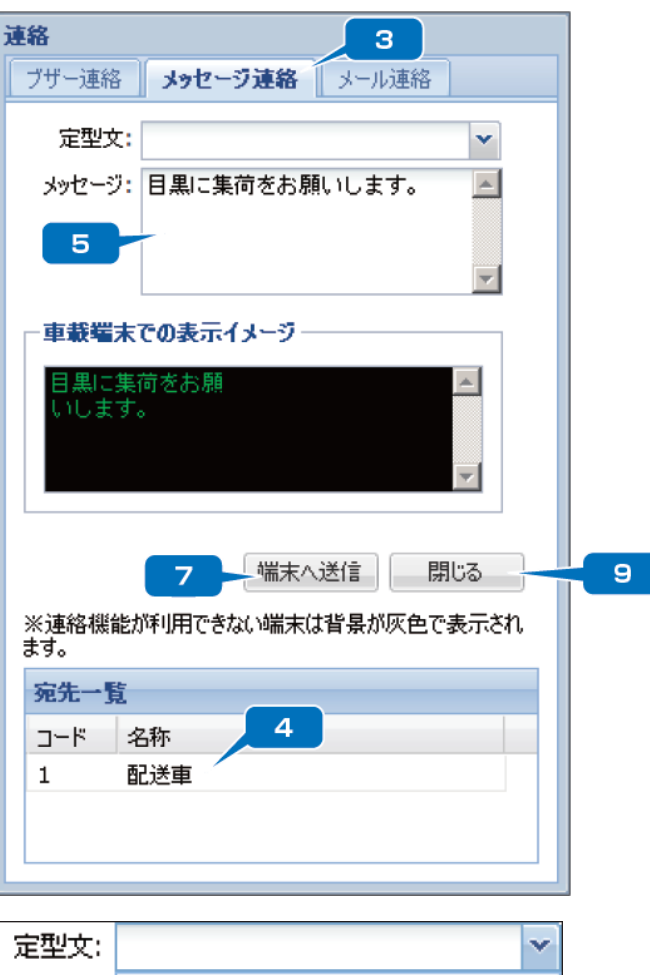

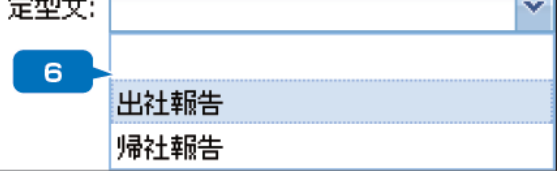

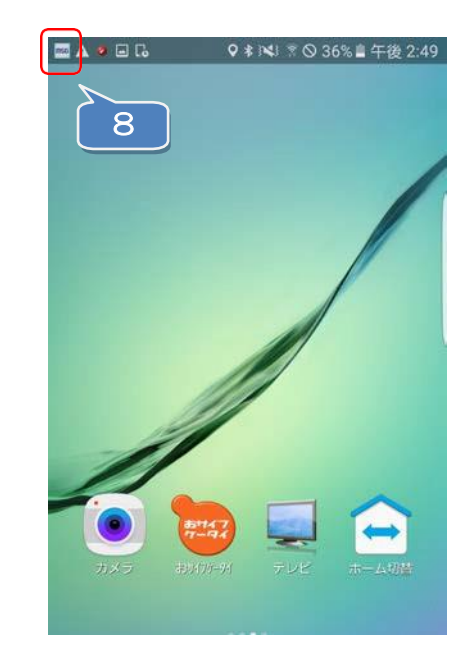

#### 11.メッセージの連絡応答状態を確認する

メッセージの連絡応答状態を確認します。

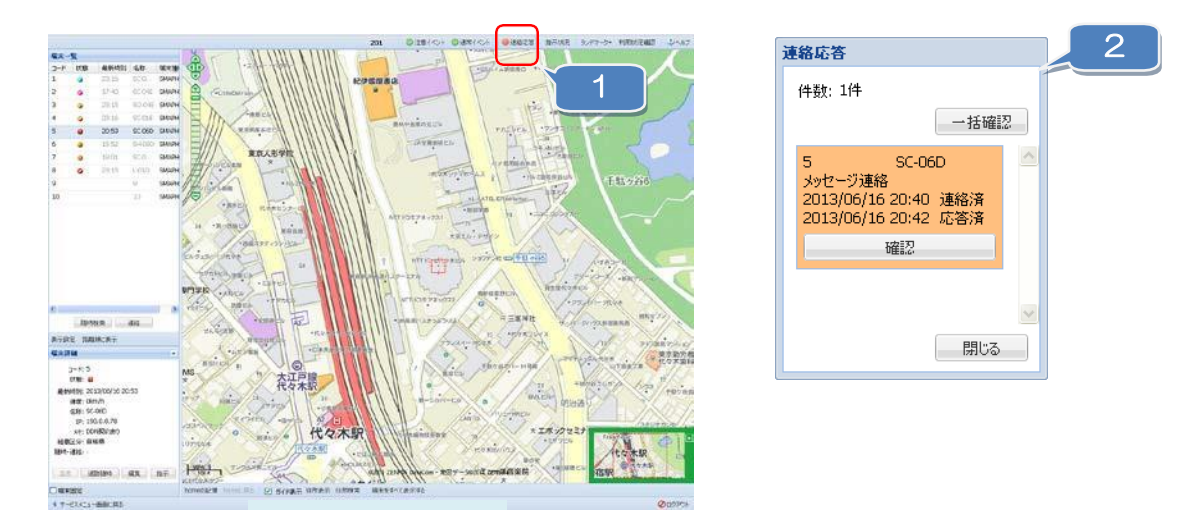

■」「連絡応答」ボタンを押します。

2 連絡応答ウィンドウが表示され、端末への連絡および端末からの応答状態が確認できます。 ※「確認」ボタンを押すことで、対象の連絡応答が削除されます。 12.メッセージを確認する

端末に届いたメッセージを確認します。

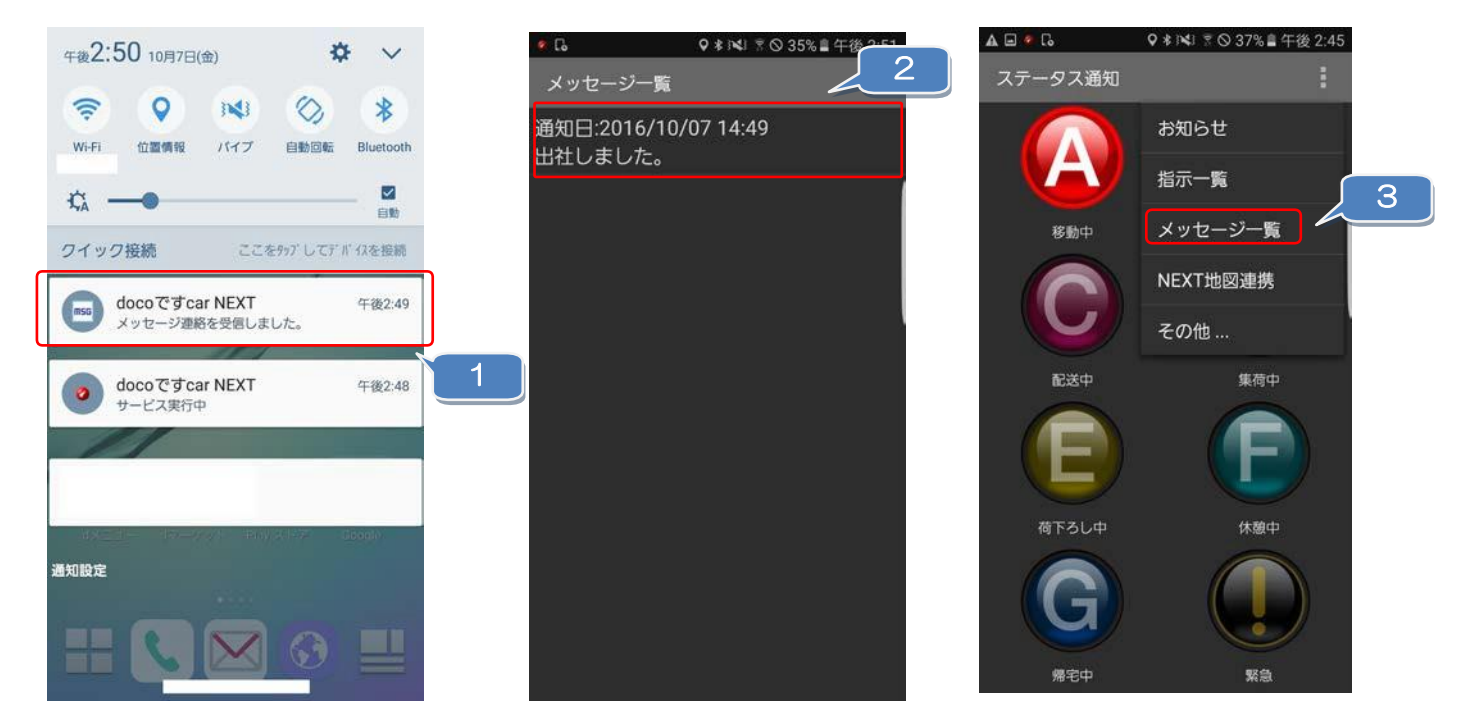

1 通知画面から、受信したメッセージを選択します。

2 メッセージ一覧が表示されます。

※上から順に、通知日が新しいものから表示されます。

3 ステータス通知画面のメニューから「メッセージ一覧」画面を表示することも可能です。

#### 13.端末へ指示をする

#### 対象端末に指示を行います。

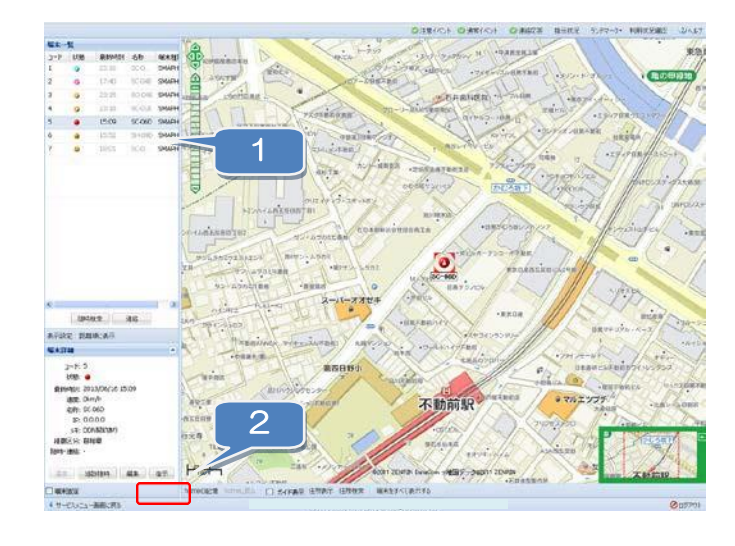

「端末一覧」から端末を選択します。

2 「指示」ボタンを押します。指示ウィンドウが開きます。

- 3 指示する端末が表示されます。
- 4 タイトルを入力します。
- 「地図中心をセット」ボタンを押す、
  または「住所1」に目的地の住所を手動で入力します。
  ※「地図中心をセット」ボタンを押した場合、現在表示されている
  地図の中心点の住所が「住所1」に自動入力されます。
  ※「住所1」を手動入力した場合、スマートフォンアプリで地図を表示する際
  - Google マップアプリで「住所 1」の内容を検索した結果を表示します。 入力内容によっては検索結果が意図した場所にならない場合があります。
- 6 ビル名などを「住所 2」に入力します。
- 7 連絡内容を入力します。
- 8 電話番号を入力します。

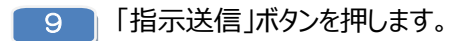

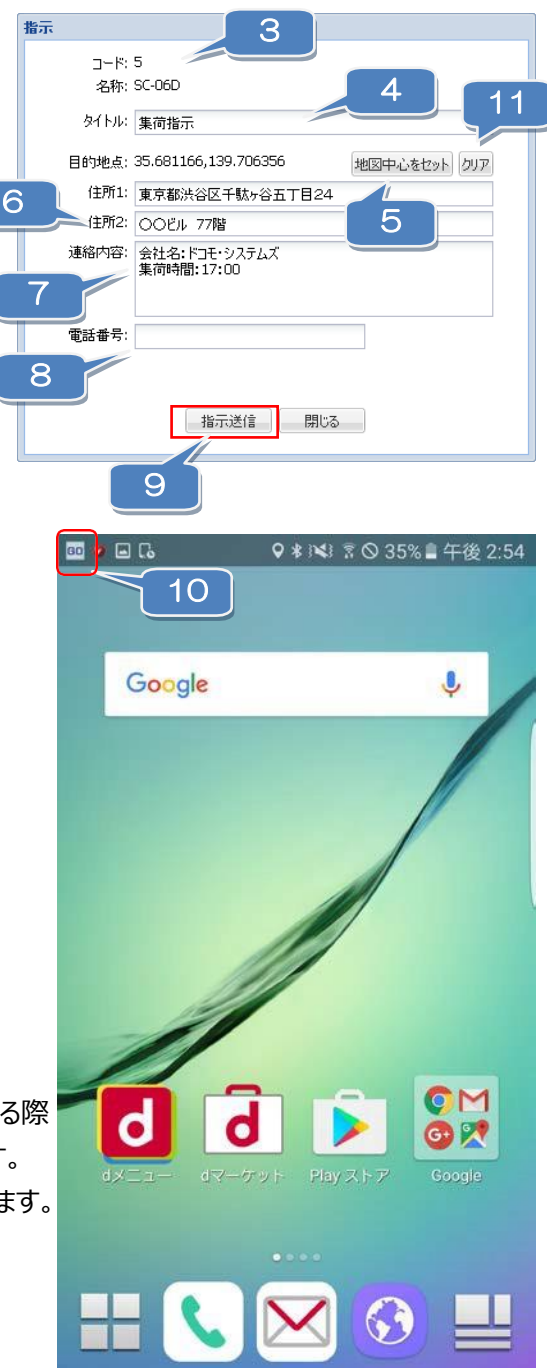

11 「クリア」ボタンを押すと、目的地点と住所 1 がクリアされます。

## 14.指示状況を確認する

端末への指示状況を確認します。

2

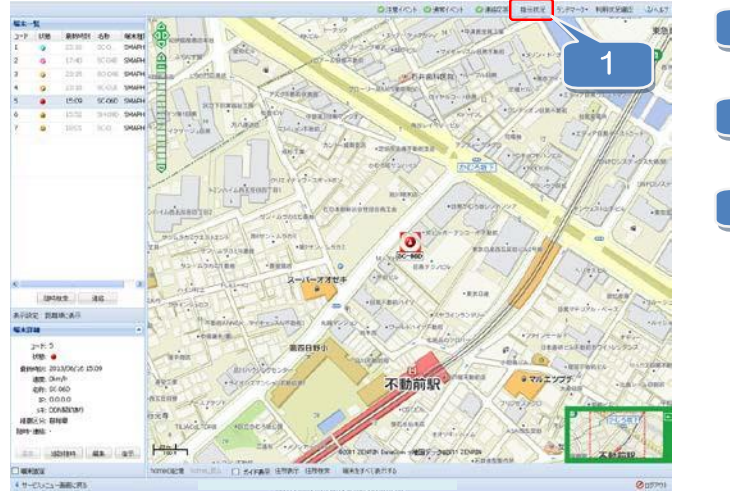

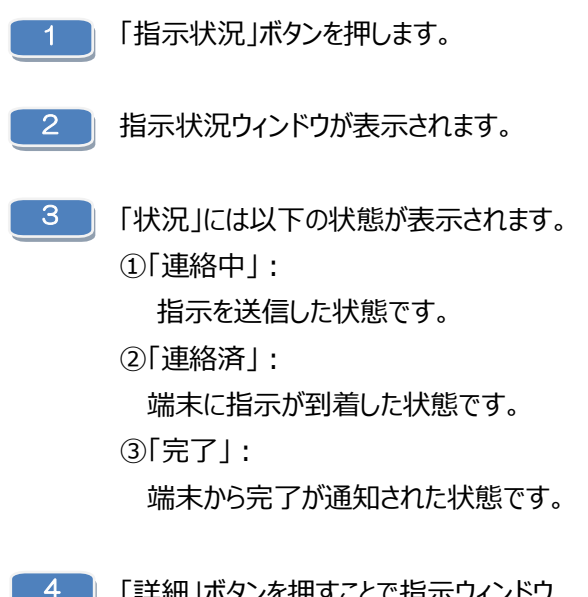

「詳細」ボタンを押すことで指示ウィンドウ が表示されます。

| 示状 | 92         |        |     | 3                |                  |       |      |           |                  |
|----|------------|--------|-----|------------------|------------------|-------|------|-----------|------------------|
|    | <u>–</u> * | 名称     | 状況  | 指示日時             | 完了日時             | タイトル  | 目的地点 | 住所        | 連絡内容             |
|    | 5          | SC-06D | 連絡中 | 2013/06/16 16:16 |                  | 集荷指示  | あり   | 東京都渋谷区千駄… | 会社名:ドコモ・システムズ集 🔺 |
|    | 5          | SC-06D | 完了  | 2013/06/16 16:01 | 2013/06/16 16:02 | 集荷指示3 | なし   |           | <u> </u>         |
|    | 5          | SC-06D | 完了  | 2013/06/16 16:01 | 2013/06/16 16:02 | 集荷指示2 | なし   |           |                  |
|    | 5          | SC-06D | 完了  | 2013/06/16 16:00 | 2013/06/16 16:02 | 集荷指示  | なし   |           | 4                |
| <  |            |        |     |                  |                  |       |      |           |                  |
|    | 削除         |        |     |                  |                  |       |      | (         | 詳細 閉じる           |

## 15.指示状況一覧から指示を削除する

#### 指示状況一覧から指示を削除します。

| : | 3-K | 名称     | 状況 | 指示日時             | 完了日時       |
|---|-----|--------|----|------------------|------------|
|   | 5   | 1      | 完了 | 2013/06/16 16:16 | 2013/06/16 |
|   |     |        | 完了 | 2013/06/16 16:01 | 2013/06/16 |
|   | 5   | SC-06D | 完了 | 2013/06/16 16:01 | 2013/06/16 |
|   | 5   | SC-06D | 完了 | 2013/06/16 16:00 | 2013/06/16 |
| < |     | 2      |    |                  |            |

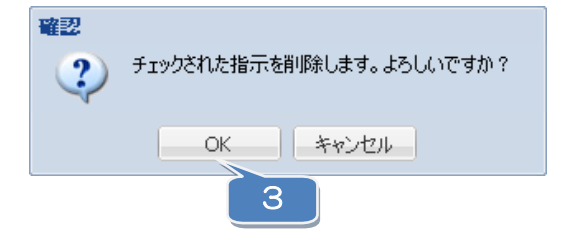

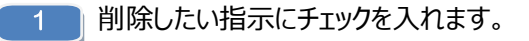

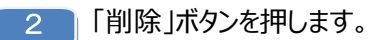

3 確認ウィンドウが表示されます。「OK」を選択することでチェックした指示が削除されます。

※当月含む、過去3ヶ月間の指示状況を閲覧することができます。

#### 16.指示を確認する

端末に届いた指示を確認します。

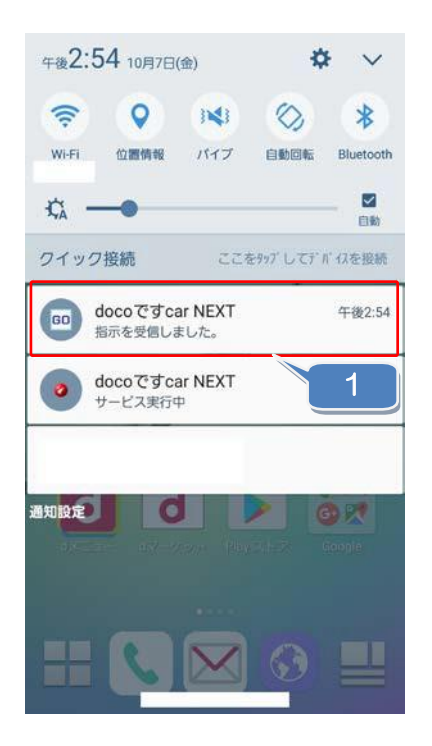

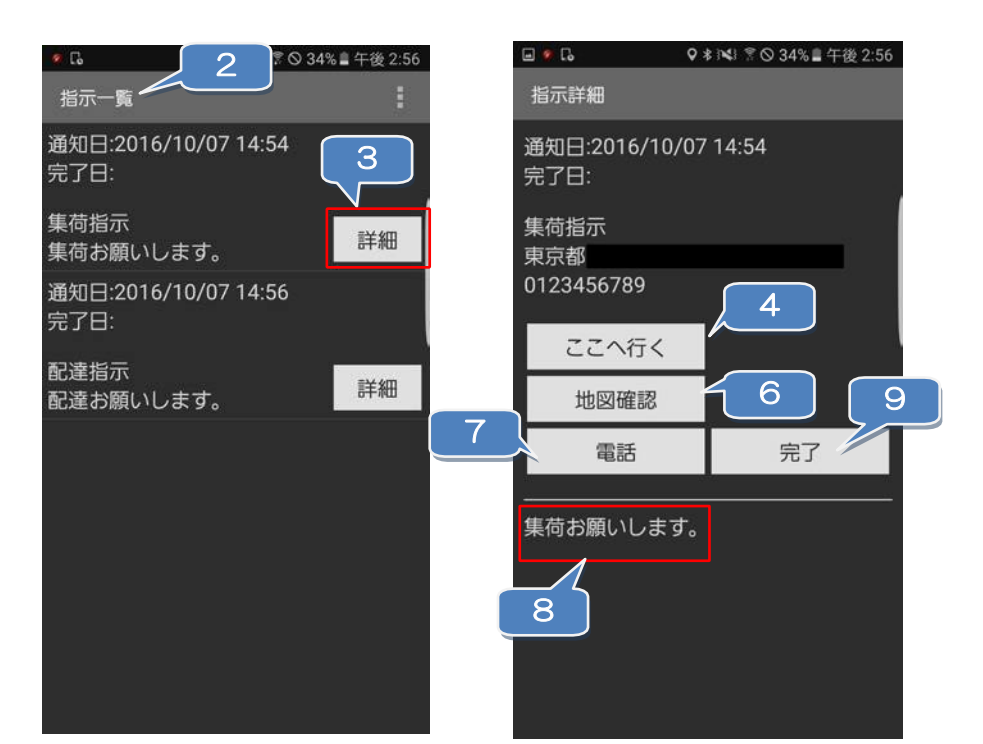

- 1 通知画面から、受信した指示を選択します。
- 2 指示一覧が表示されます。 ※上から順に、通知日が古いものから表示されます。
- 3 「詳細」ボタンを押します。
- 4 「ここへ行く」ボタンを押します。
- 5 目的地までの走行ルートが表示されます。 ※画面はGoogle マップアプリの場合
- 6 「地図確認」ボタンを押すと、目的地が表示されます。
- 7 「電話」ボタンを押すと、「doco ですcar NEXT 画面」(管理者側) にて入力した電話番号へ発信することができます。
- 8 「doco ですcar NEXT 画面」(管理者側)で入力した通知内容が表示されます。

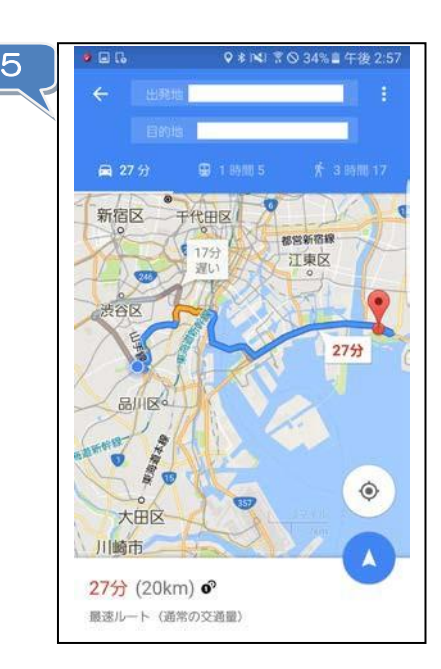

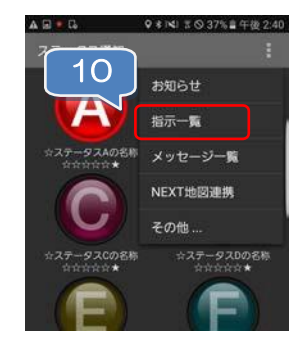

9 「完了」ボタンを押すことで、完了日時が「doco ですcar NEXT 画面」 (管理者側)に通知され指示一覧の完了日に日時が表示されます。

10 ステータス通知画面のメニューから「指示一覧」画面を表示することも可能です。

#### 17.指示を削除する

指示画面にて完了した指示を削除します。

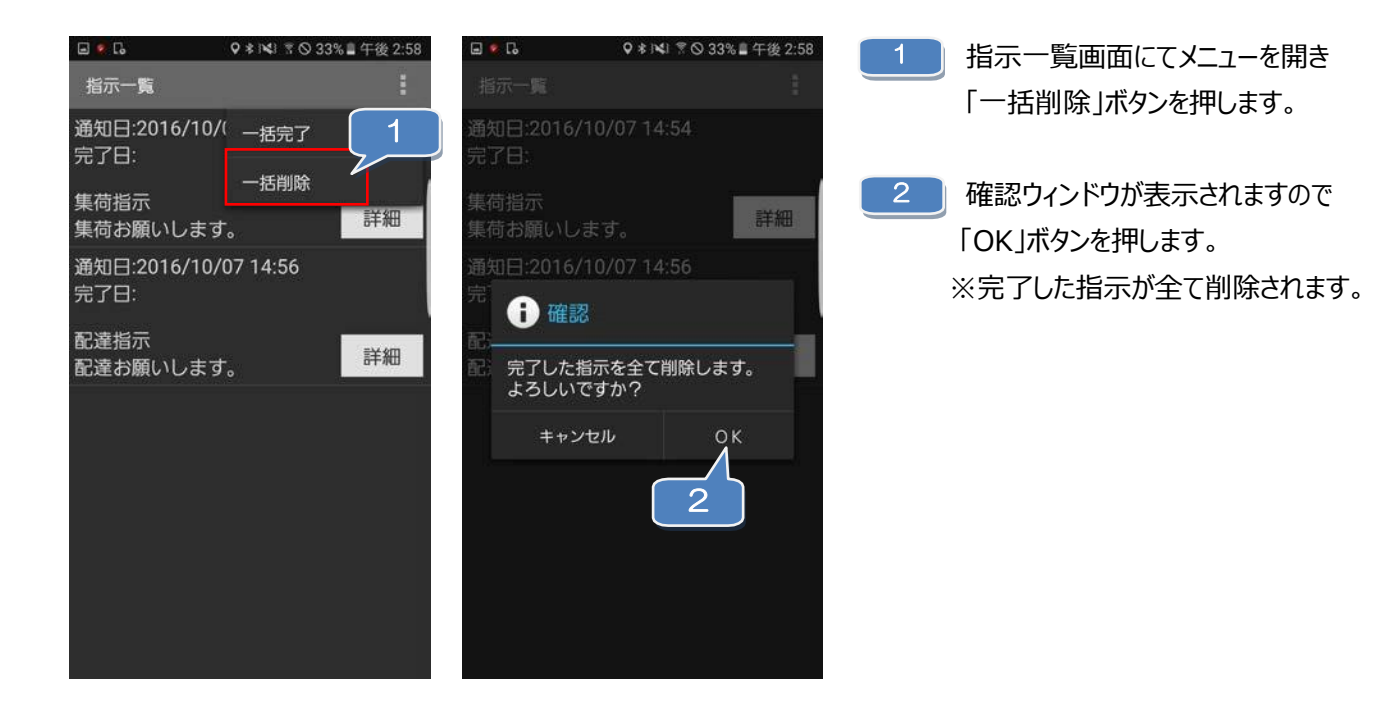

# 18.全ての指示を完了状態にする

一括で全ての指示を完了状態にします。

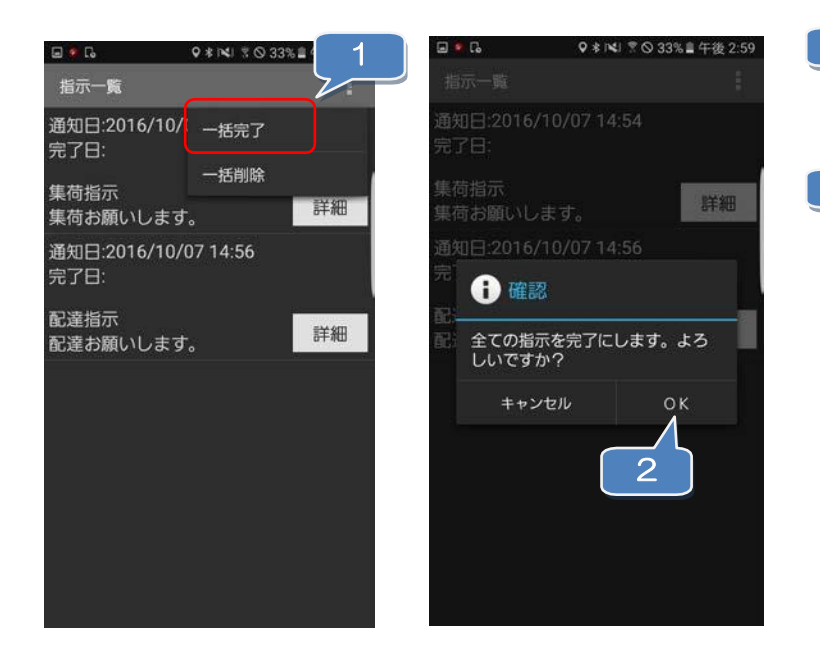

- 指示一覧画面にてメニューを開き 「一括完了」ボタンを押します。
- 確認ウィンドウが表示されますので
  「OK」ボタンを押します。
  ※全ての指示が完了状態となります。